## 選局設定

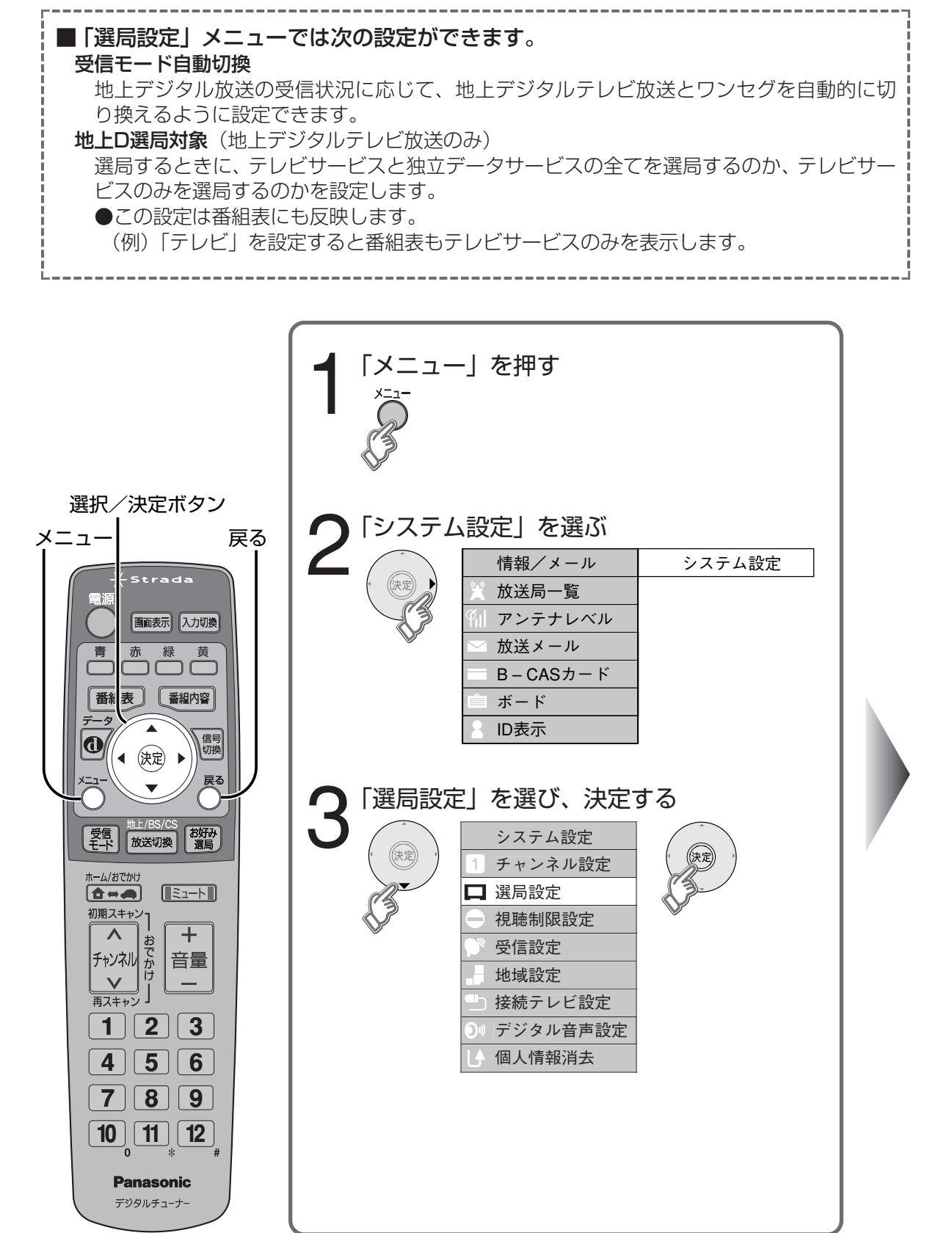

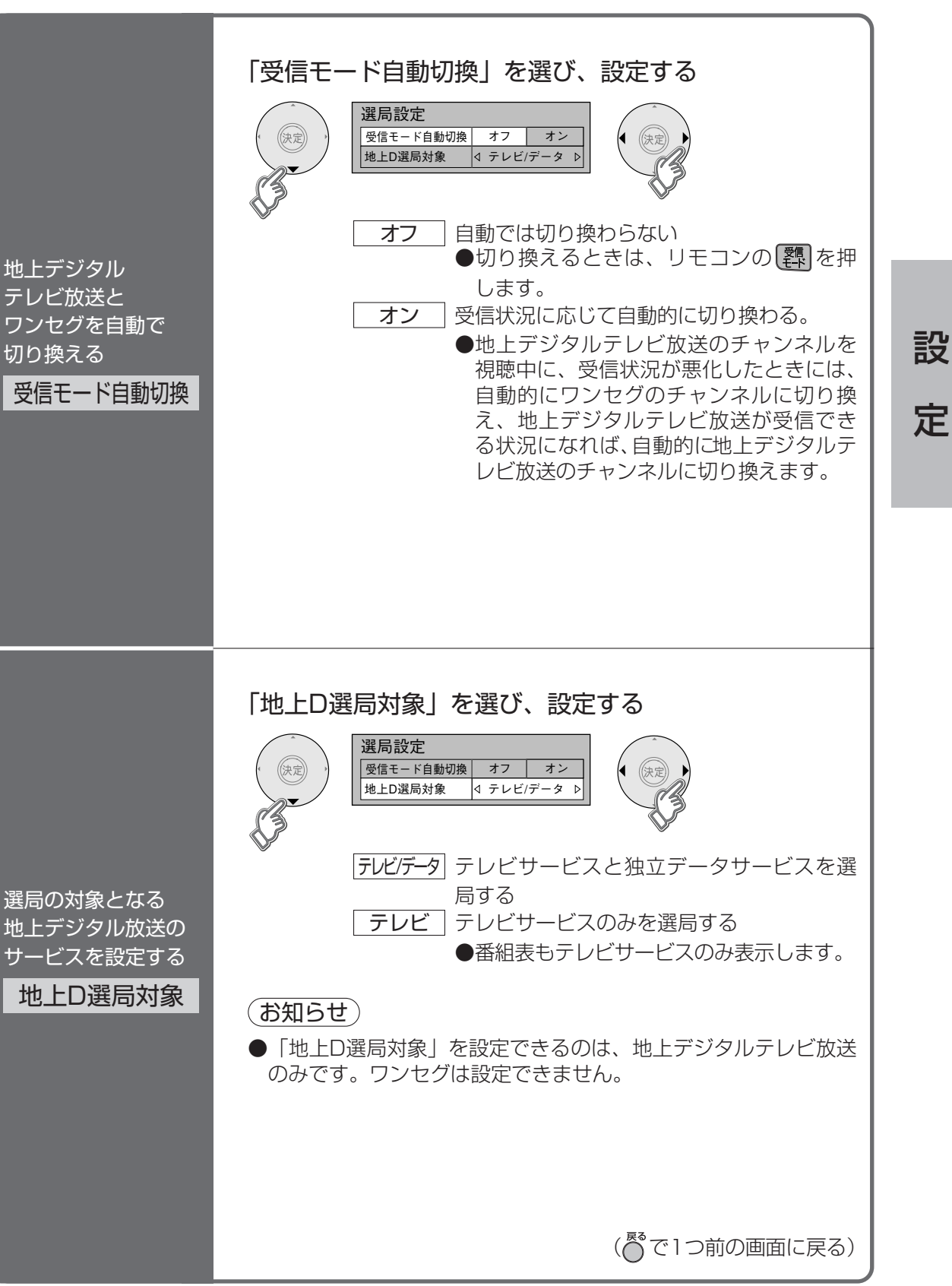